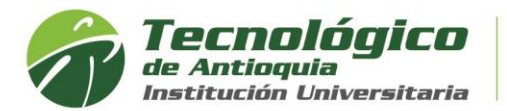

## Carga Académica Adicional

Tiene derecho de solicitar créditos adicionales, cuando tenga la carga académica semestral completa y el pago de la matricula al 100%, ya que está en calidad de estudiante, de lo contrario este servicio no aplica. Las fechas de pago no se amplían.

El límite máximo para adicionar créditos es hasta 8 créditos y debe tener presente los prerrequisitos y correquisitos estipulados en el plan de estudios y no se encuentre sancionado académicamente. Cada crédito adicionado tendrá un costo del siete por ciento (7%) de un SMLMV. La adición de créditos no aplica para práctica o trabajo de grado.

Por reglamento estudiantil se estipula la solicitud y legalización en las 2 primeras semanas de inicio del periodo académico, después de dicha fecha se retira de la lista de los docentes y no se tiene la posibilidad de abrir el sistema para nuevos registros.

- 1. Se recomienda ingresar al navegador de Google Chrome en el siguiente link: <u>https://campus.tdea.edu.co/.</u> Se puede usar otro tipo de navegadores.
- 2. Debe ingresar el usuario y contraseña autorizada desde el momento de la admisión. Si no lo recuerda dar clic en "Recuperar Contraseña".

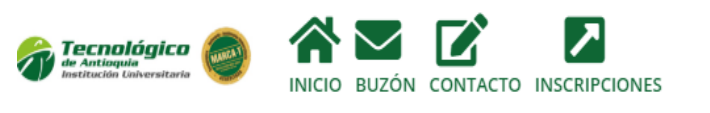

| Usuario              |  |
|----------------------|--|
| Contraseña           |  |
| Ingresar             |  |
| Recuperar contraseña |  |

3. Buscar el menu académico, luego Matriculas y estudiante:

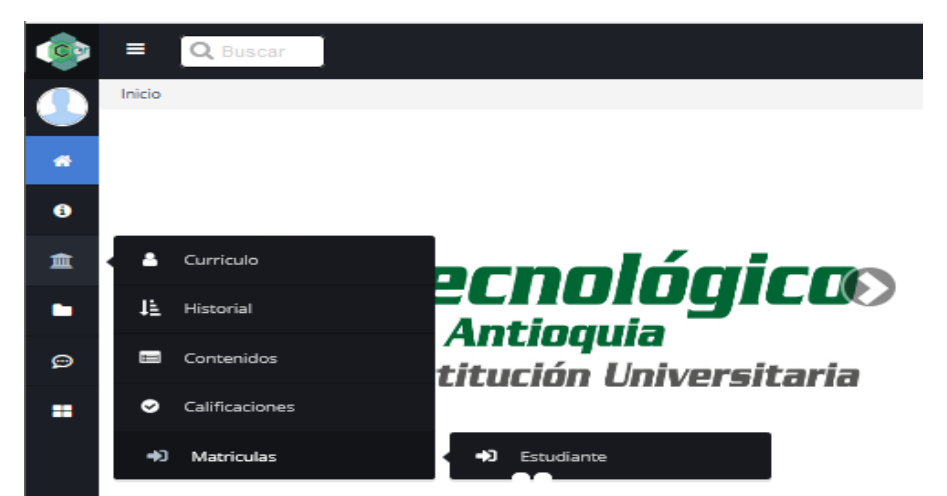

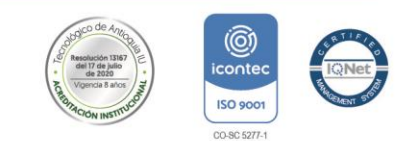

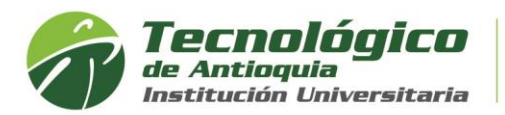

4. Encontrará el botón habilitado de carga académica adicional del presente periodo académico, en los tiempos establecidos.

| <b>(</b> | E Q Buscar                                |                     |                  |         |                     |                     | A <sup>0</sup> 💩 🗭               |
|----------|-------------------------------------------|---------------------|------------------|---------|---------------------|---------------------|----------------------------------|
|          | Académico > Matriculas > Estudiante       |                     |                  |         |                     |                     |                                  |
| *        | <b>■</b> Lista de Matrículas en horario a | activo para se      | er editadas      | ~       |                     |                     |                                  |
| 6        | Ninguna fila encontrada                   |                     |                  |         |                     |                     |                                  |
| 血        |                                           |                     |                  |         |                     |                     |                                  |
| •        | ≡ Carga Académica Adicional 🌱             |                     |                  |         |                     |                     |                                  |
| Ð        | Programa                                  | Factura de<br>Venta | Año<br>Matricula | Periodo | Desde<br>dd/mm/yyyy | Hasta<br>dd/mm/yyyy | Carga Académica Adicional        |
|          | DERECHO                                   | 611629              | 2021             | 1       | 26/01/2021          | 18/02/2021          | Carga Académica Adicional 2021-1 |

5. Lea detenidamente la advertencia para continuar

| ▲ Advertencia!                                                                                                    | ×   |
|----------------------------------------------------------------------------------------------------|-----|
| Apreciado estudiante:                                                                                                    |     |
| Matrícula: Luego de registrar su matrícula y generar la liquidación, no podrá realizar<br>cambios.                                                                                                    |     |
| Reajustes: Solo podrá adicionar materias, no modificar las que haya seleccionado.<br>Créditos adicionales: Recuerde que si tiene pagada la matricula al 100% tiene derecho a<br>solicitar carga académica adicional, de lo contrario debe de solicitar un reajuste para<br>completar al 100% su matrícula. Solo puede elegir las materias y grupos de interés de los<br>disponibles sin superar 8 créditos permitidos. |     |
| Los grupos que se visualizan en la selección de créditos adicionales son los únicos disponit<br>para compra de créditos y no se recibirán solicitudes por otros medios.                                                                                                    | les |
| Cerra                                                                                                    | -   |

6. En la sesión de lista de niveles, tiene las opciones de buscar las materias de cada semestre de su plan de estudios de interés por adicionar.

|              | Lista de Niveles 3             |                   |    |    | $\sim$                                                                                                    |
|--------------|--------------------------------|-------------------|----|----|----------------------------------------------------------------------------------------------------|
| 🖂 (N         | o Seleccionar Ninguno) 🔲 Most  | rar Pre, Re y Co. |    |    |                                                                                                    |
| sel          | Asignatura                     | Código            | #N | #C | Grupos                                                                                                    |
| $\checkmark$ | Pedagogía y currículo          | POSEDME19012      | 3  | 2  | <b>~</b>                                                                                                    |
|              | Seminario de Línea IV          | POSEDME19014      | 3  | 2  | × .                                                                                                    |
| $\checkmark$ | Taller de trabajo de grado III | POSEDME19015      | 3  | 4  | <ul> <li>Image: A second second s</li></ul> |

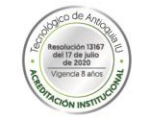

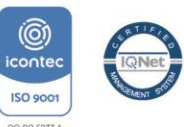

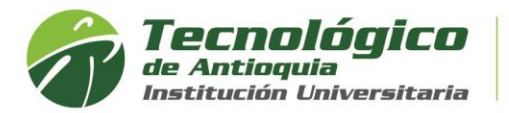

7. Las asignaturas que desea las debe de chulear 🗹, para visualizar los grupos oprima

el botón seleccionar y después agrege el horario de interés con el botón agregar

Tener presente, el reglamento estudiantil en cuanto a los prerrequisitos, correquisitos, asignaturas reprobadas, sanciones académicas y el estado de los grupos de la siguiente manera:

📩 Grupo disponible

- Cruce con otro grupo
- 🚈 Grupo cerrado
- 8. Solo puede modificar o eliminar asignaturas antes de liquidar la matricula, del icono de la papelera de reciclaje

**≡** Lista de Asignaturas Seleccionadas

-----

| sel          | Asignatura                               | Código       | #N | #C | Grupo            | Tipo Grupo | Ver más | Eliminar |
|--------------|------------------------------------------|--------------|----|----|------------------|------------|---------|----------|
| $\checkmark$ | Teorías de aprendizaje                   | POSEDME19011 | 3  | 2  | POSME21010010005 | 001        | ۲       | â        |
|              | Pedagogía y currículo                    | POSEDME19012 | 3  | 2  | POSME21010010006 | 001        | ۲       | â        |
| $\checkmark$ | Técnicas e instrumentos de investigación | POSEDME19013 | 3  | 2  | PO5ME21010010008 | 001        | ۲       | Ô        |
|              | Seminario de Línea IV                    | POSEDME19014 | 3  | 2  | POSME21010010007 | 001        | ۲       | Ô        |
| $\checkmark$ | Taller de trabajo de grado III           | POSEDME19015 | 3  | 4  | POSME21010010009 | 001        | ۲       | Ô        |

9. Al finalizar el registro de la adición, debe oprimir el botón de "Liquidar reajuste / carga académica adicional", para conocer el valor por pagar de los créditos elegidos.

|              | ARA EL M                                               | ANEJO FI | NANCIERO     | •                       |                           |    |                     |            |           |                  |
|--------------|--------------------------------------------------------|----------|--------------|-------------------------|---------------------------|----|---------------------|------------|-----------|------------------|
| Documento de | cumento de Venta Créditos Liquidados Valor Liquidación |          | Valor Pagado | Valor Resta             | Imprimir                  |    |                     |            |           |                  |
| FET 8426     | FET 8426 20 20.000,00                                  |          | 00,00        | 20.000,00               | 0,00                      |    |                     |            |           |                  |
|              | INFORMACIÓN DE LOS CRÉDITOS                            |          |              | Concepto Facturación OM | Liquidar Reajuste / Carga |    |                     |            |           |                  |
| Disponibles  | Mínimo                                                 | Máximo   | Adicional    | ND/NC                   | Matrícula                 |    | Académica Adicional |            |           |                  |
| 10           | 0                                                      | 20       | 0            | 0                       | 10                        | 85 | (5)                 | Actualizar | La Matícu | la tiene un pago |
|              |                                                        |          |              |                         |                           |    |                     |            |           | isociado         |

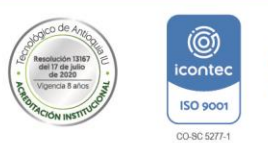

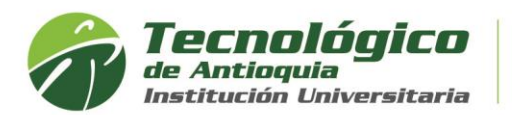

10. Visualizará un nuevo documento de facturación, que debe de consultar por el por el Menú Servicios, luego Financiero y Financiero.

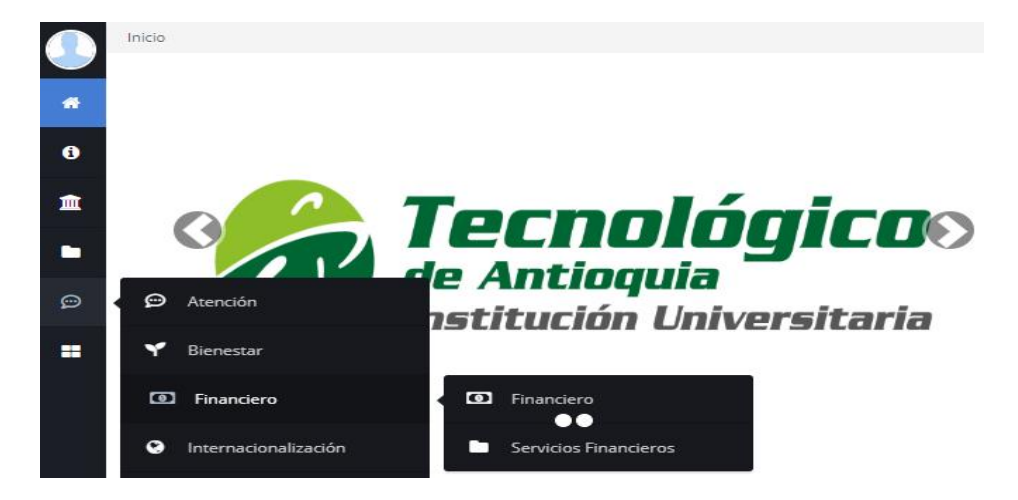

11. Aquí se habilitará la opción para pagos en Línea (PSE o tarjeta de crédito VISA o MASTERCARD) o para pagos físicos en Banco Popular o Davivienda con la liquidación de matrícula desde la impresora.

| @List    | 고Lista de Ordenes de Matricula del estudiante |                           |                    |        |            |                     |               |          |                |  |  |
|----------|-----------------------------------------------|---------------------------|--------------------|--------|------------|---------------------|---------------|----------|----------------|--|--|
| Tecnológ | gico de Antioqu                               | ia                        |                    |        |            |                     |               |          |                |  |  |
| Año      | Periodo                                       | Estado del Estudiante     | Programa           | Año OM | Periodo OM | Estado de Pago      | Fecha de Pago | Imprimir | Pagos en Linea |  |  |
| 2021     | 1                                             | Estudiante Prematriculado | CONTADURIA PUBLICA | 2021   | 1          | Pendiente Por Pagar | Sin pago      |          | (ose)          |  |  |

**12.** Otra opción para consultar el horario de clases después es por el menú info y luego agenda estudiante.

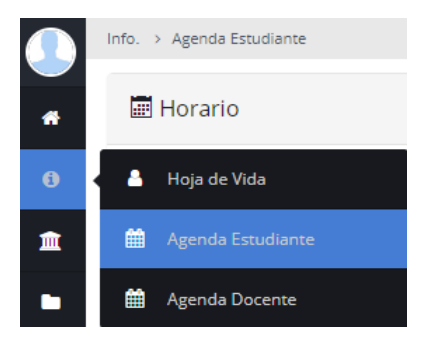

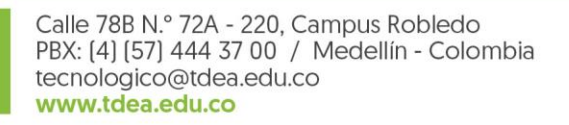

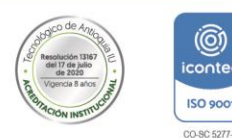

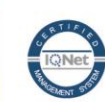

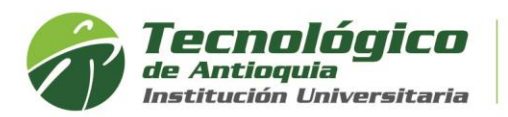

13. Se recomienda buscar el icono de la impresora para visualizar el horario definido.

| 📰 Horar                                      | io                                                                                 |                                                                                  |                                                                                |                                                                                 |                                                                                  |                                                                               | 0 - 8                                                                            |
|----------------------------------------------|------------------------------------------------------------------------------------|----------------------------------------------------------------------------------|--------------------------------------------------------------------------------|---------------------------------------------------------------------------------|----------------------------------------------------------------------------------|-------------------------------------------------------------------------------|----------------------------------------------------------------------------------|
| Recuerde<br>que TDEA<br>debe revi<br>compren | e que esta elección d<br>A analice las solicitud<br>isar en el sistema ac<br>sión. | e grupos y horario es pi<br>les de ajuste que puede<br>adémico al final de la se | rovisional, ya que la infr<br>n presentar los estudia<br>egunda semana de clas | ormación definitiva está<br>intes durante los tres p<br>ie. Durante el semestre | i sujeta a la cantidad de<br>rimeros días de clases. S<br>podrá haber actividade | estudiantes que se insc<br>Sus asignaturas, grupos<br>s académicas en otros l | riban en cada grupo y a<br>y horario definitivos los<br>horarios. Gracias por su |
| < >                                          | hoy                                                                                |                                                                                  | May                                                                            | 9 — 15 202                                                                      | 21                                                                               |                                                                               | mes semana dia                                                                   |
|                                              | DOM 5/9                                                                            | LUN 5/10                                                                         | MAR 5/11                                                                       | MIE 5/12                                                                        | JUE 5/13                                                                         | VIE 5/14                                                                      | SAB 5/15                                                                         |
| ALL-DAY                                      |                                                                                    |                                                                                  |                                                                                |                                                                                 |                                                                                  |                                                                               |                                                                                  |
| 6AM                                          |                                                                                    |                                                                                  |                                                                                |                                                                                 |                                                                                  |                                                                               | ,                                                                                |
| 7AM                                          |                                                                                    |                                                                                  |                                                                                |                                                                                 |                                                                                  |                                                                               |                                                                                  |
|                                              |                                                                                    |                                                                                  |                                                                                |                                                                                 |                                                                                  |                                                                               |                                                                                  |
| 8AM                                          |                                                                                    |                                                                                  |                                                                                |                                                                                 |                                                                                  |                                                                               |                                                                                  |
| 9AM                                          |                                                                                    |                                                                                  |                                                                                |                                                                                 |                                                                                  |                                                                               |                                                                                  |
|                                              |                                                                                    |                                                                                  |                                                                                |                                                                                 |                                                                                  |                                                                               |                                                                                  |
| 10AM                                         |                                                                                    |                                                                                  |                                                                                |                                                                                 |                                                                                  |                                                                               |                                                                                  |

## Ejemplo de horario de clases:

|                                                                                                    |                                                                                                    | Horario de Clases                                                                                                    | para el semestre                                                                |                                                                                                 |                                                         |         |
|----------------------------------------------------------------------------------------------------|----------------------------------------------------------------------------------------------------|----------------------------------------------------------------------------------------------------|---------------------------------------------------------------------------------|-------------------------------------------------------------------------------------------------|---------------------------------------------------------|---------|
|                                                                                                    |                                                                                                    |                                                                                                    |                                                                                 |                                                                                                 |                                                         |         |
| Jmento: 1036612346 Nombre: Eliar<br>Jerde que esta elección de grupos y<br>ice las solicitudes de ajuste que pue<br>fémico al final de la segunda seman | ha Mileidy Lopez Alvarez <b>Año:</b> 20<br>· horario es provisional, ya que la info<br>eden presentar los estudiantes duran<br>a de clase. Durante el semestre podr | 21 <b>Periodo:</b> 1<br>ormación definitiva está sujeta<br>te los tres primeros días de cla<br>á haber actividades académica | a la cantidad de estudia<br>ses. Sus asignaturas, g<br>s en otros horarios. Gra | antes que se inscriban en cada<br>rupos y horario definitivos los d<br>cias por su comprensión. | grupo y a que TDEA<br>ebe revisar en el sistema         |         |
| Lunes                                                                                                    | Martes                                                                                                    | Miércoles                                                                                                    | Jueves                                                                          | Viernes                                                                                         | Sábado                                                  | Domingo |
|                                                                                                    |                                                                                                    |                                                                                                    |                                                                                 | 17:00                                                                                           | 07:00                                                   |         |
|                                                                                                    |                                                                                                    |                                                                                                    |                                                                                 | Asignaturas: Teorías de<br>aprendizaje-<br>POSEDME19011<br>Docente:                             | Asignaturas: Teorías<br>de aprendizaje-<br>POSEDME19011 |         |
|                                                                                                    |                                                                                                    |                                                                                                    |                                                                                 | Código Grupo:<br>POSME21010010005 -<br>001                                                      |                                                         |         |
|                                                                                                    |                                                                                                    |                                                                                                    |                                                                                 | Lugar: R09-Aula de<br>Clase-9-302                                                               | Docente:                                                |         |
|                                                                                                    |                                                                                                    |                                                                                                    |                                                                                 | Semanas<br>18 21<br>Duración: 4.0 hora(s)                                                       | Código Grupo:<br>POSME21010010005                       |         |
|                                                                                                    |                                                                                                    |                                                                                                    |                                                                                 | 17:00                                                                                           | - 001                                                   |         |
|                                                                                                    |                                                                                                    |                                                                                                    |                                                                                 | Asignaturas: Pedagogia<br>y currículo-<br>POSEDME19012<br>Docento:                              | Lugar: R09-Aula de<br>Clase-9-202                       |         |
|                                                                                                    |                                                                                                    |                                                                                                    |                                                                                 | Código Grupo:<br>POSME21010010006 -                                                             |                                                         |         |
|                                                                                                    |                                                                                                    |                                                                                                    |                                                                                 | Lugar: R09-Aula de<br>Clase-9-302                                                               | Semanas<br>18 21                                        |         |
|                                                                                                    |                                                                                                    |                                                                                                    |                                                                                 | Semanas<br>10 14                                                                                |                                                         |         |
|                                                                                                    |                                                                                                    |                                                                                                    |                                                                                 | Duración: 4.0 hora(s)                                                                           | Duración:<br>9.0 hora(s)                                |         |
|                                                                                                    |                                                                                                    |                                                                                                    |                                                                                 | 17:00<br>Asignaturas: Seminario<br>de Línea IV-<br>DOSEDME 10014                                | 07:00                                                   |         |
|                                                                                                    |                                                                                                    |                                                                                                    |                                                                                 | Docente:                                                                                        |                                                         |         |
|                                                                                                    |                                                                                                    |                                                                                                    |                                                                                 | Código Grupo:<br>POSME21010010007 -<br>001                                                      | Asignaturas:<br>Pedagogia y currículo-<br>POSEDME19012  |         |

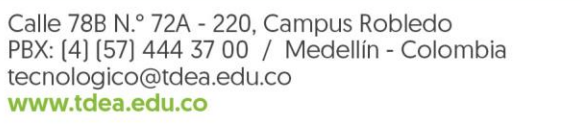

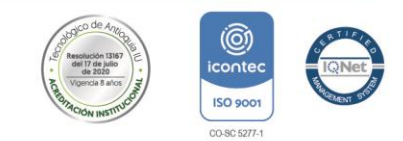